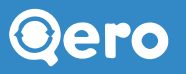

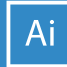

# UTILIZÁ NUESTRA PLANTILLA DE DISEÑO CORRECTAMENTE

### 1. Prestá atención a estos detalles importantes:

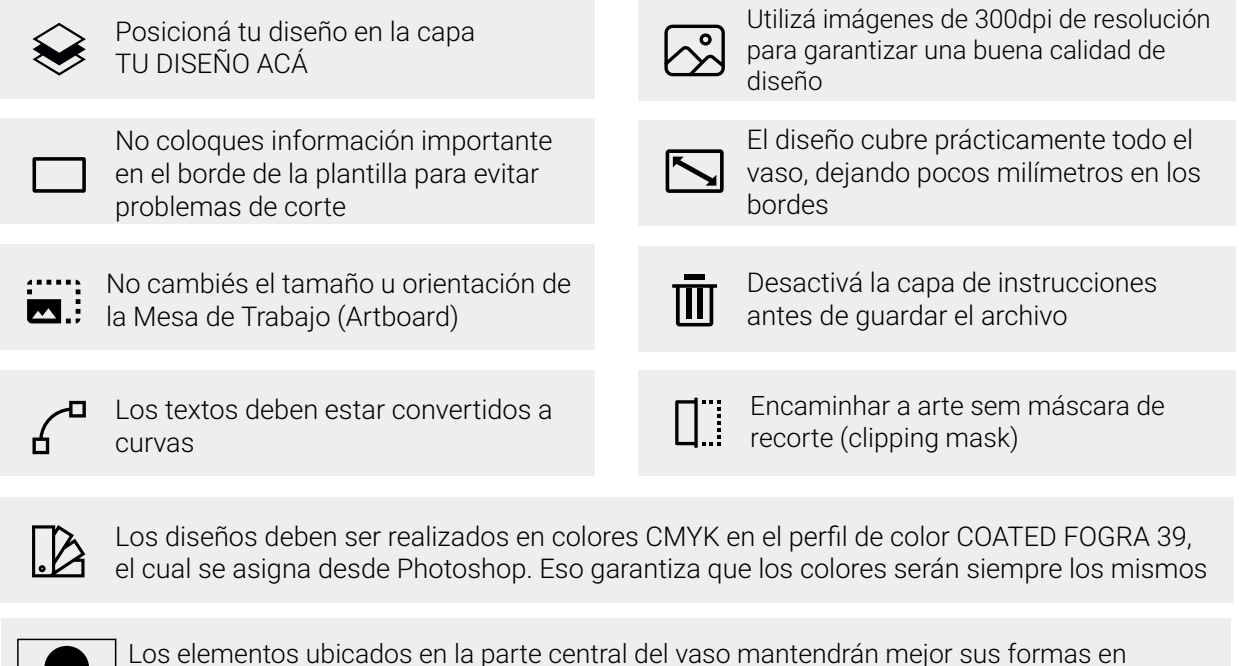

relación aquellos ubicados en las extremidades

## 2. Leé la leyenda y ubicá tu diseño tal cual lo indicado:

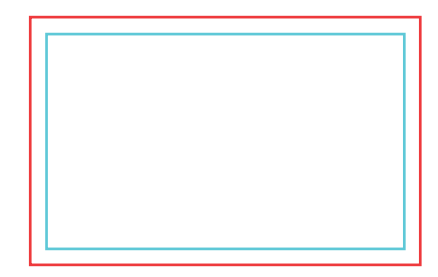

Área de seguridad Si el diseño tiene información importante que sí o sí tiene que mostrarse debe estar dentro de esta área (alejar información importante de los bordes)

\_ Área total del vaso

#### 3. Arte en el ecovaso

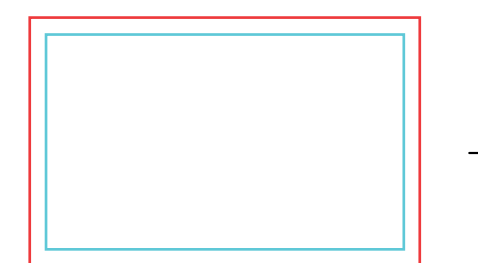

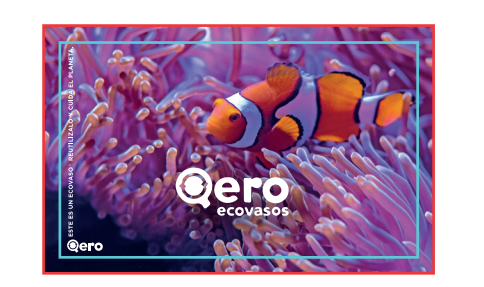

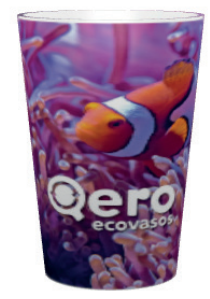

Así quedará tu ecovaso!

Abrí la plantilla e identificá las capas

Incluye tu diseño en la capa TU DISEÑO ACÁ

Dudas o sugerencias? Hablá con nosotros :)

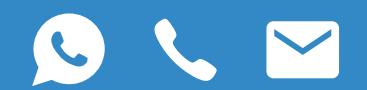

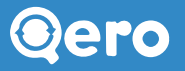

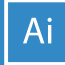

### 4. Errores habituales

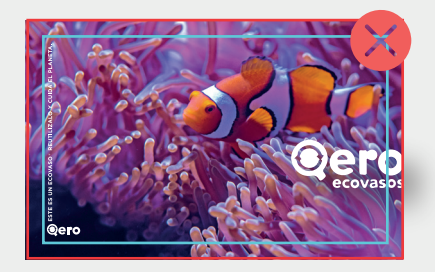

Archivo con información muy pegada a los bordes o fuera del área de seguridad. El diseño sufre cortes próximos a los bordes durante la impresión y la información muy pegada al borde se puede perder

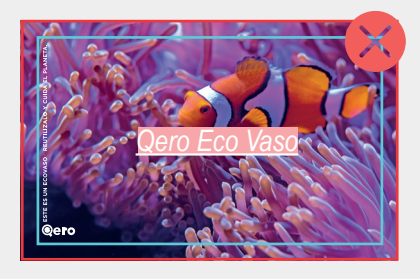

Archivos con fuentes vinculadas. Transformá todos tus textos a curvas para que no se pierda ninguna fuente

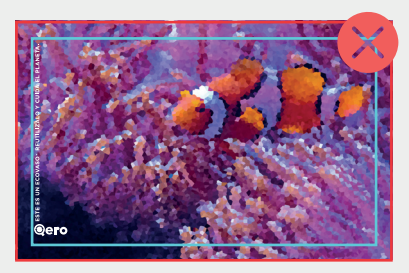

Archivo con imagenes de baja calidad. Utilizá archivos con calidad de 300 dpi

#### 5. Finalización del archivo

Seguí estas instrucción antes de cerrar tu archivo

Garantizá que todos los textos estén en curvas e iguales o más grandes que 7 puntos (2,5mm)

Desactivá la capa de instrucciones antes de guardar el archivo Incorporá todas los imágenes

Guardá tu archivo en PDF

#### 6. Resumen

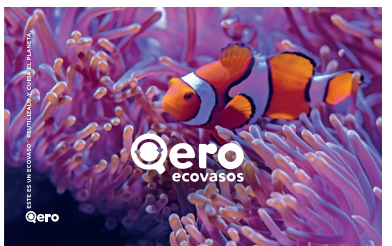

a. Abrí tu diseño

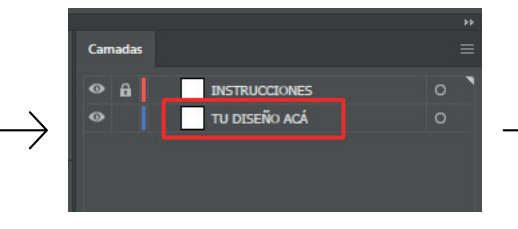

b. Incluí tu diseño en la capa TU DISEÑO ACÁ

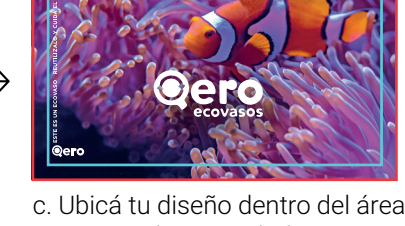

e. Obica tu diseno dentro dei area de seguridad

Camadas

d. Apagá la capa de instrucciones

E PDF

e. Guardá tu archivo en PDF.

Dudas o sugerencias? Hablá con nosotros :)

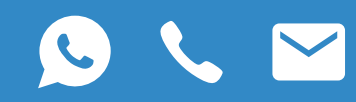